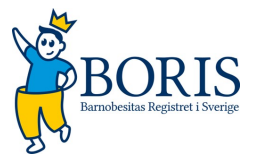

# Beskrivning för avregistrering och återaktivering av en patient i BORIS

Denna beskrivning omfattar den information som skall anges i BORIS då en patient avslutat sin behandling vid enheten och därmed skall avregistreras. Längre ned i dokumentet finns också en beskrivning om hur en patient återaktiveras i registret.

#### **Avregistrera patient:**

### - Välj redigera basdata

| - Basdataunpoifter                                                       |                                   |  |  |
|--------------------------------------------------------------------------|-----------------------------------|--|--|
| Essatutypginer<br>Löpnummer:<br>Personnummer:<br>Förnamn:<br>Efternamn:  | 50988<br>20060513<br>Fia<br>Plutt |  |  |
| Registreringsdatum:                                                      | 2021-10-<br>20                    |  |  |
| Center:<br>Har informerats om registrering i BORIS<br>kvalitetsregister: | Testcenter<br>Ja                  |  |  |
| Ålder:<br>Kön:                                                           | 18.94<br>Flicka                   |  |  |
| 📝 Redigera basdata                                                       |                                   |  |  |
| — 🥃 Projekt —                                                            |                                   |  |  |
| 📝 Redigera                                                               |                                   |  |  |
| — 🦠 E66.9 - Fetma, ospecificerad 🗕                                       |                                   |  |  |
|                                                                          |                                   |  |  |
|                                                                          |                                   |  |  |
|                                                                          |                                   |  |  |
|                                                                          |                                   |  |  |
|                                                                          |                                   |  |  |

#### Fyll i datum när patient avslutade sin behandling och avregistreringsorsak

| Patient                                                                         |               |                          |               |                    |               |                     |               |               | - ALLER   |            |                    |
|---------------------------------------------------------------------------------|---------------|--------------------------|---------------|--------------------|---------------|---------------------|---------------|---------------|-----------|------------|--------------------|
| <ul> <li>Informerad regist</li> <li>Har informerats om regis</li> </ul>         | t <b>re</b> i | r <b>ing</b> i<br>ring i | BOR           | IS kva             | alitets       | regis               | ter *         |               |           |            | Ja 🗸 😔             |
| Basdatauppgifter     Registreringsdatum *     Personnummer *     Födelsedatum * | *             | 202                      | 1-10<br>0060  | <b>-20</b><br>)513 | •             | C                   | )             |               | Kön       | ∗ Flicka ∽ |                    |
| Förnamn<br>Center *                                                             | *<br>F<br>*   | 200<br>ia<br>Tes         | 6-05          | nter ·             |               |                     |               | )             | Efternamn | Plutt      | 0                  |
| Avregisteringsorsak<br>Kommentar                                                |               | m                        | t             | api<br>o           | ril 202<br>t  | 5 <b>⊤</b><br>f     | 1             | s             |           |            | ✓ Ø                |
|                                                                                 |               | 31<br>7<br>14            | 1<br>8<br>15  | 2<br>9<br>16       | 3<br>10<br>17 | 4<br>11<br>18       | 5<br>12<br>19 | 6<br>13<br>20 |           |            |                    |
| Boris Id                                                                        | [             | 21<br>28<br>5            | 22<br>29<br>6 | 23<br>30<br>7      | 24<br>1<br>8  | <b>25</b><br>2<br>9 | 26<br>3<br>10 | 27<br>4<br>11 |           |            | Spara Avbnd Ta hod |
|                                                                                 |               |                          |               |                    | Idag          | ]                   |               |               |           |            |                    |
|                                                                                 |               |                          |               |                    |               |                     |               |               |           |            |                    |
|                                                                                 |               |                          |               |                    |               |                     |               |               |           |            |                    |

Registrera orsak till avregistrering.

| Informerad registrering         Har informerats om registrering i BORIS kvalitetsregister *         Ja ✓          Image: Second Second Se | Patient                                                                                                    |         |
|----------------------------------------------------------------------------------------------------|----------------------------------------------------------------------------------------------------|---------|
| <ul> <li>Basdatauppgifter<br/>Registreringsdatum *</li> <li>2021-10-20 •</li> <li>Personnummer *</li> <li>2006:05:13 Kön * Flicka &gt;</li> <li>Födelsedatum *</li> <li>2006:05:3 •</li> <li>Förnamn</li> <li>Fia •</li> <li>Testcenter &gt;</li> <li>Avregisteringsdatum</li> <li>2025-04-16 •</li> <li>Avregisteringsorsak</li> <li>Kommentar</li> <li>Patientens eget val (uteblir / avbokar / patienten önskar ej fortsätta)<br/>Behandlingsmål uppnått (ISO BMI &lt; 30)<br/>Yttre omständigheter</li> <li>Boris Id</li> <li>Spara Avbryt Ta bort</li> </ul>                                                                                                    | - Informerad registrering Har informerats om registrering i BORIS kvalitetsregister *                                                                                                    |         |
| Center *<br>Avregisteringsdatum<br>Avregisteringsorsak<br>Kommentar<br>Patientens eget val (uteblir / avbokar / patienten önskar ej fortsätta)<br>Behandlingsmål uppnått (ISO BMI < 30)<br>Yttre omständigheter<br>Boris Id<br>Boris Id<br>Spara Avbryt Ta bort                                                                                                    | <ul> <li>Basdatauppgifter<br/>Registreringsdatum *</li> <li>2021-10-20 •</li> <li>Personnummer *</li> <li>2006:05:13</li> <li>Kön *</li> <li>Flicka &gt;</li> </ul>                                                                                                    |         |
| Boris Id Spara Avbryt Ta bort                                                                                                    | Center *       * Testcenter ~       •         Avregisteringsdatum       2025-04-16 •       •         Avregisteringsorsak       ✓         Rommentar       Patientens eget val (uteblir / avbokar / patienten önskar ej fortsätta)<br>Behandlingsmål uppnått (ISO BMI < 30)<br>Yttre omständigheter |         |
|                                                                                                    | Boris Id<br>Boris Id<br>Spara Avbryt                                                                                                    | Ta bort |

Vid val av Yttre omständigheter tillkommer något förfinade alternativ att registrera.

| Patient                                                                     |                                                    |                                                                           |          |
|-----------------------------------------------------------------------------|----------------------------------------------------|---------------------------------------------------------------------------|----------|
| Informerad regis<br>Har informerats om regis                                | strering strering i BORIS kvalitetsregister *      | Ja 🗸 📀                                                                    |          |
| Basdatauppgifte<br>Registreringsdatum *<br>Personnummer *<br>Födelsedatum * | 2021-10-20 • • • • • 20060513 • 2006-05••• •       | Kön • Flicka >                                                            |          |
| Center *<br>Avregisteringsdatum<br>Avregisteringsorsak<br>Kommentar         | Testcenter      222-04-16     Yttre omständigheter |                                                                           |          |
| - Avregistreringso<br>Avregistreringsorsak vid                              | rsaker<br>yttre omständigheter                     | ✓ Flyttat                                                                 |          |
| Boris Id                                                                    |                                                    | Vuxen<br>Remitterats till annan vårdgivare<br>Specialistremiss förnyas ej | t Ta bor |

## Sedan kan du spara – patienten är nu avregistrerad.

För att återaktivera en patient i BORIS raderar du uppgifterna om avregistreringsorsak, detta gör du genom att markera den översta raden som är blank. Du tar bort datum för avregistrering genom att markera det ifyllda och trycka på delete och klickar på spara. Nu ser ni inga uppgifter men de ligger sparade i databasen.